### CSCI 2132 Software Development

Lab 5:

#### gcc and gdb tools

Instructor: Vlado Keselj

Faculty of Computer Science

Dalhousie University

# Lab Overview

- Learning more about gcc and about gdb
- Using a program as an example
- Invoking debugger in emacs
- More gcc options
- Another C program

# Step 1: Login and Lab Setup

- Login to bluenose
- Create lab5 directory in SVN and submit

## Step 2: gcc -Wall option

- copy ~prof2132/public/hello.c to your current directory
- remove (or comment out) return 0;
- compile as usual: gcc -o hello hello.c
- compile using: gcc -Wall -o hello hello.c
- put back return 0;
- compile again using -Wall option
- Add hello.c to SVN

#### Step 3: gcc -g option

• Copy ~prof2132/public/numbers.c to your current directory

- Compile: gcc -g -o numbers numbers.c
- Add numbers.c to SVN

# Step 4: gdb

- Run: gdb numbers
- Enter run or simply r
- Enter: 8
- Program will exit normally

#### **Step 5: Breakpoints**

- In gdb enter 1 or list
- break 8 **or** b 8
- Set a breakpoint at line 20
- run **or** r
- print value **or** p value
- step or s twice
- On program prompt, enter 7
- Enter a command to check value of variable  ${\bf k}$
- continue **Or** cont **Or** c
- Print the value of the variable value
- Repeate the previous two steps
- Quite debugger: quit or q

#### **Step 6: Calculated Sequence**

- Record values of variable value
- Enter the values into http://oeis.org to find out the sequence

#### Step 7: gdb in emacs

- Open numbers.c using emacs
- Compile using option -g
- Try the following window-splitting commands:

C-x 2 C-x 0 C-x 1 C-x 3 C-x 1 C-x 3

- Enter: M-x and then gdb
- Enter: gdb -i=mi numbers
- b 8 b 20 r
- s s C-x o
- Enter input,: 8 (for example)
- C-x 0 C-x 3 C-x \*gud-numbers\*
- Continue with gdb commands tried before

#### Step 8: gcc option -std

- Modify the 'for' loop in numbers.c
- Try:gcc -o numbers numbers.c
- Try:gcc -std=c99 -o numbers numbers.c
- Try compiling with -g annd -Wall options

# Step 9: Compiling binary.c

- Copy ~prof2132/public/binary.c to the current dir
- gcc -g -o binary binary.c

# Step 10: Running gdb on 'binary'

- Run gdb binary in emacs, enter 35
- Use: break main
- Enter: run
- step
- print array
- step (two times)
- Enter: 35
- Enter: print key
- step
- Fix the bug
- Use: kill to stop the program

## **Step 11: Finding Another Bug**

- Compile and run the program again in gdb
- Enter 35 again
- Output: 35 is at location 5. (wrong)
- Use delete 1 in gdb to remove previous breakpoint
- break binary\_search to set a new breakpoint
- run
- print \*array@10 to print elements
- print len **and** print key
- display lower
- display upper
- display middle
- Keep entering  $\mathtt{step}$  until the loop is finished
- **Use** print array[middle]

- However, step branches into return middle statement
- Fix the bug in line 45

## Step 12: Testing Program

- Add binary.c to SVN Step 13: End of Lab
- You can work on the assignment or practice programming questions
- Do not forget to commit all required files to SVN.